Zelle is a way to send and receive money from your financial account; you may use Zelle to make donations to the Ferris Association online.

#### You'll need:

- a computer/tablet/phone with an internet connection
- An **existing Zelle account** or be willing to set up a new Zelle account from your financial institution (bank, investment account, etc.)
- The Ferris Association Zelle ID: secretary@charlesferris.org

#### This guide includes several sections:

- Create a Zelle Account
- Add a recipient to Zelle
- Donate from Zelle
- Send money with Zelle using a QR code

**Create a Zelle account:** Please refer to your financial institution's directions for enabling your account to use Zelle. As each bank or other financial institution may have slightly different steps to follow to set up your account to send money with Zelle.

**Reference materials from Zelle:** The Zelle website has some good reference documents if you need help. But remember, your own financial institution may also have materials and FAQs for working with them specifically.

- How It Works: <a href="https://www.zellepay.com/how-it-works">https://www.zellepay.com/how-it-works</a>
- Zelle FAQs: <u>https://www.zellepay.com/faq/top-zelle-questions</u>

If you already use Zelle, you will need to set up the Ferris Association as a recipient in your Zelle account.

If after reviewing this guide you have questions, please contact your financial institution for assistance using Zelle or you may email <u>secretary@charlesferris.org</u>.

**Add a recipient in Zelle:** Once you have a Zelle account, you will need to set up the Ferris Association as a Recipient to whom you can send money. Each bank or other financial institution may have slightly different steps to follow, but an example of the steps is provided below as a general guide.

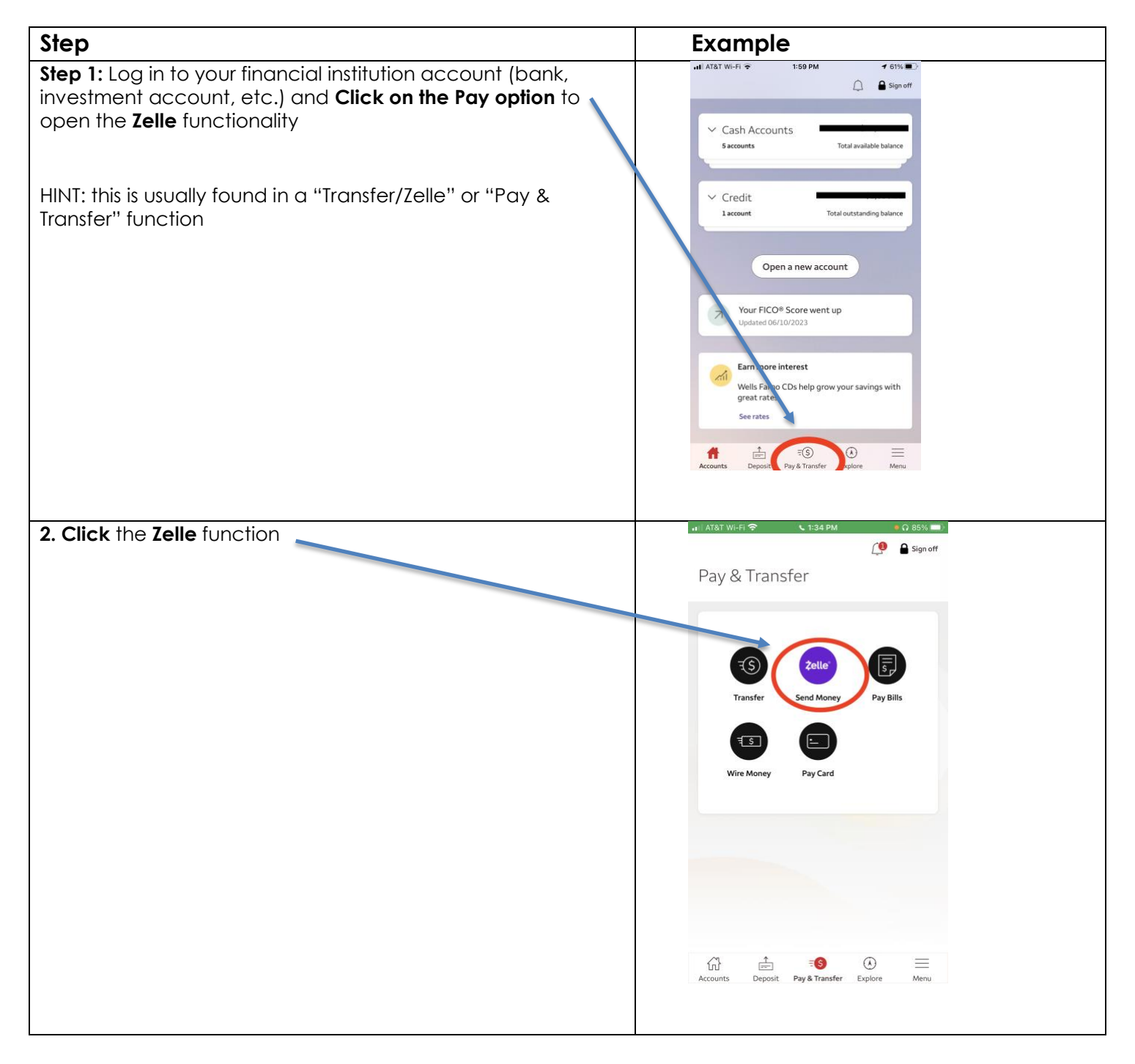

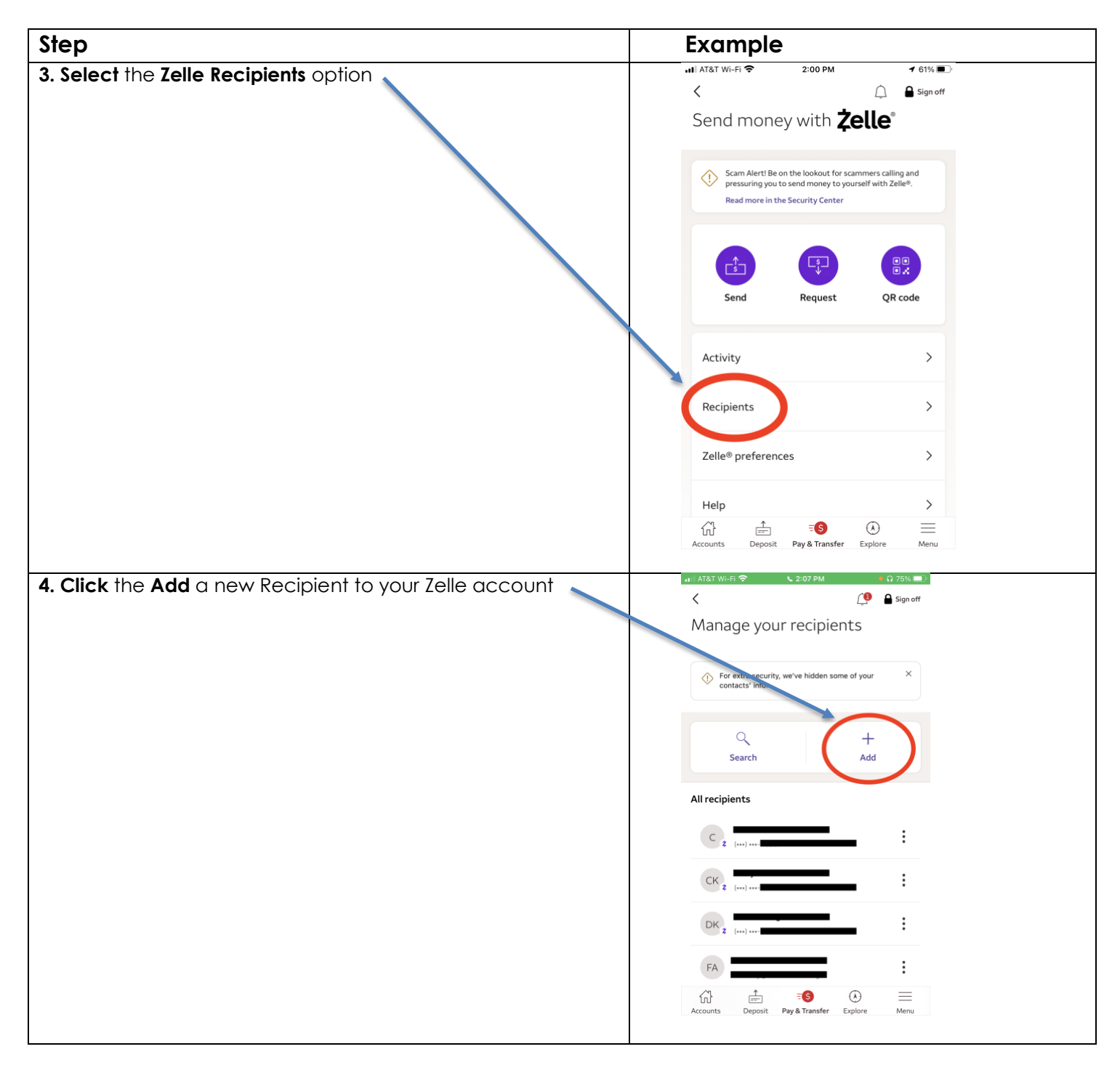

| Step                                                                                                    | Example                                                                                                    |
|----------------------------------------------------------------------------------------------------|----------------------------------------------------------------------------------------------------|
| 5. Enter the new Recipient's details to your Zelle account                                                                                                    | . I AT&T WI-FL                                                                                                    |
| <ul> <li>NOTES:</li> <li><u>It is critical</u> that in the <b>US mobile number or email</b> field</li> </ul>                                                                                                    | Recipient information                                                                                                    |
| <ul> <li>you enter: <u>secretary@charlesferris.org</u> This is how Zelle knows where to direct the funds you want to transfer to the Ferris Association.</li> <li>Please DO NOT add this recipient as a business.</li> </ul> | Add as a business                                                                                                    |
| <ul> <li>You may enter any First Name and Last Name that<br/>make sense to you.</li> </ul>                                                                                                    | First name<br>Last name (optional)                                                                                                    |
|                                                                                                    | Select recipient from contacts                                                                                                    |
|                                                                                                    | Only use Zelle® to pay people and small businesses you know and trust.                                                                                          |
|                                                                                                    | Cancel Continue                                                                                                    |
| 4 Poview the new Posizient's details: once you are cortain                                                                                                    | , ∥ AT&T Wi-Fi 🗢 🔍 2:03 PM 🔹 🞧 75% 🔳 )                                                                                                    |
| the information is accurate <b>Click Continue</b>                                                                                                    | <                                                                                                    |
|                                                                                                    | Add recipient                                                                                                    |
| REMEMBER: <u>it is critical</u> that in the <b>US mobile number or email</b> field you enter: <b>secretary@charlesferris.org</b>                                                                                             | Recipient information Secretary@charlesferris.org U.S. mobile number or email ①                                                                                 |
|                                                                                                    | Add as a business                                                                                                    |
|                                                                                                    | First name<br><b>Ferris</b>                                                                                                    |
|                                                                                                    | Last name (optional) Association                                                                                                    |
|                                                                                                    | Select recipient from contacts                                                                                                    |
|                                                                                                    | Ferris Association must be enrolled with Zelle® using<br>Secretary@charlesferris.org to receive money.                                                          |
|                                                                                                    | By adding this recipient, you agree to receive text messages<br>about your Zelle® activity. Message and data rates may apply.<br>Text STOP to 93729 to opt out. |
|                                                                                                    | Only use Zelle® to pay people and small businesses you know<br>and trust.                                                                                       |

| Step                                                                                    | Example                                                   |
|-----------------------------------------------------------------------------------------|-----------------------------------------------------------|
| 7. You should now see the Ferris Association listed as ar recipient in your Zelle list. | III AT&T WI-FI                                            |
|                                                                                         | C 2 ()                                                    |
|                                                                                         | CK z ()                                                   |
| Congratulations! You're now ready to send a donation to the Ferris Association.         | DK z (***)****                                            |
|                                                                                         | FA FA ssociation                                          |
|                                                                                         | J 2 ()                                                    |
|                                                                                         | JB z ()                                                   |
|                                                                                         | MR <sub>z</sub> ()                                        |
|                                                                                         |                                                           |
|                                                                                         | LTU 📼 💙 🗘 —<br>Accounts Deposit Pay&Transfer Explore Menu |

**Donate to the Ferris Association with from your Zelle Account:** When you're ready to make a donation to the Ferris Association, please refer to the information below. Each bank or other financial institution may have slightly different steps to follow, but an example of the steps is provided below as a general guide.

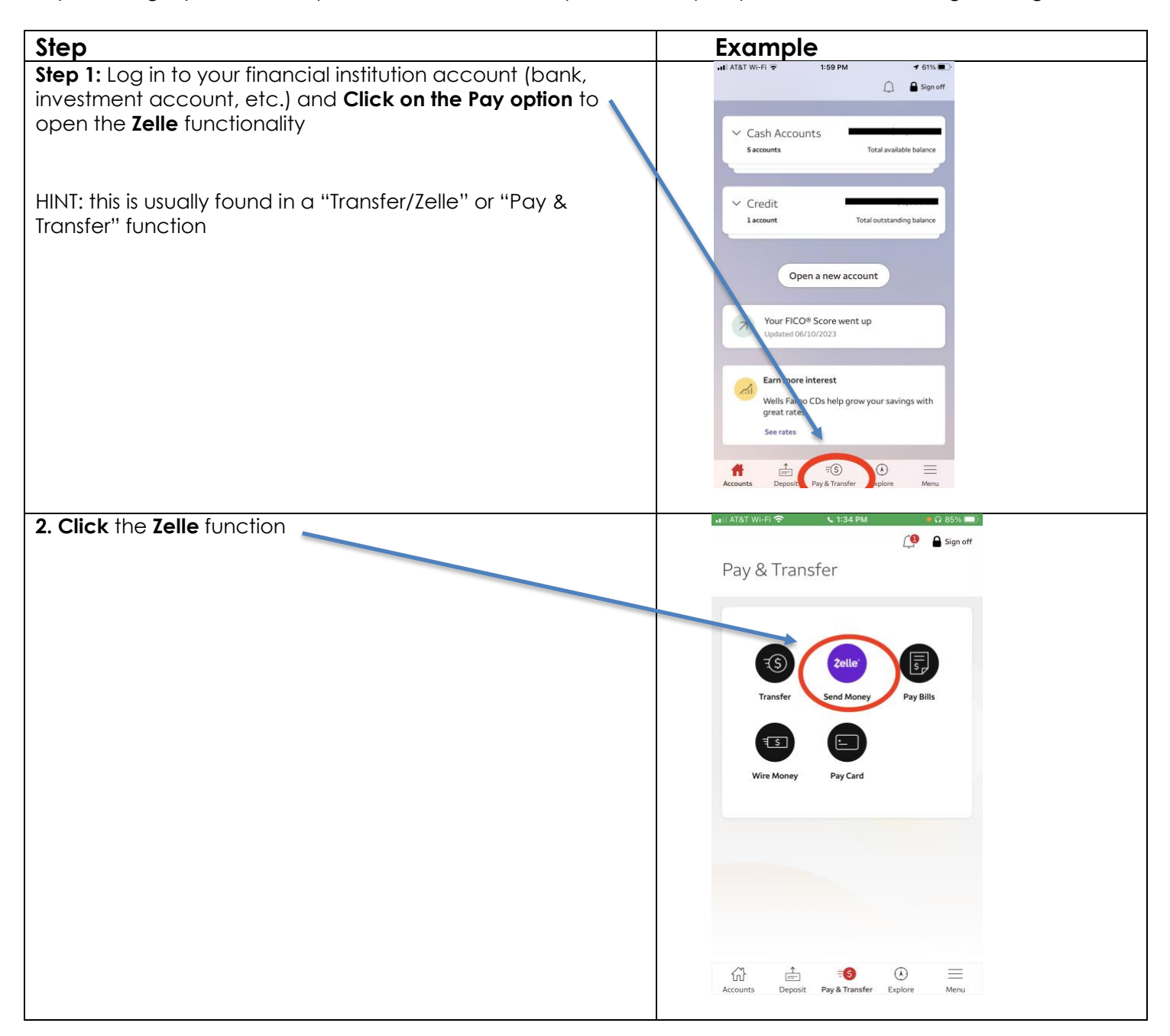

| Step                                                                                                    | Example                                                                                                    |
|----------------------------------------------------------------------------------------------------|----------------------------------------------------------------------------------------------------|
| Step 3: Click on the Send money with Zelle options<br>NOTE: you may be prompted with messages about how to<br>avoid scams with Zelle. You should only send money via Zelle<br>to trusted recipients. Depending on your bank, you may be<br>asked to indicate that you acknowledge that you know to<br>whom you are sending money. | • LATE MORE     • Late More     • Case More       ✓     ● Seguent       Send money with     Żelle*       ● Seguent       Send money with     Żelle*       ● Seguent       Image: Send money with     Żelle*       ● Send Hot Na Isolato for sciences solitig and<br>personing parts bench money to sponset field hib Zelle*       ● Send Hot Na Isolato for sciences solitig and<br>personing parts bench money to sponset field hib Zelle*       ● Send Personing to the sciences       ● Send Personing to the sciences       ● Request       ● Recipients       >       Help       ● Send Personing       ● Send Personing       ● Send Personing       ● Send Personing       ● Send Personing                                                                                                    |
| Step 4. Select the recipient to whom you want to send money                                                                                                    | I ATAT WIFE     Image: Control of the control of the contr |

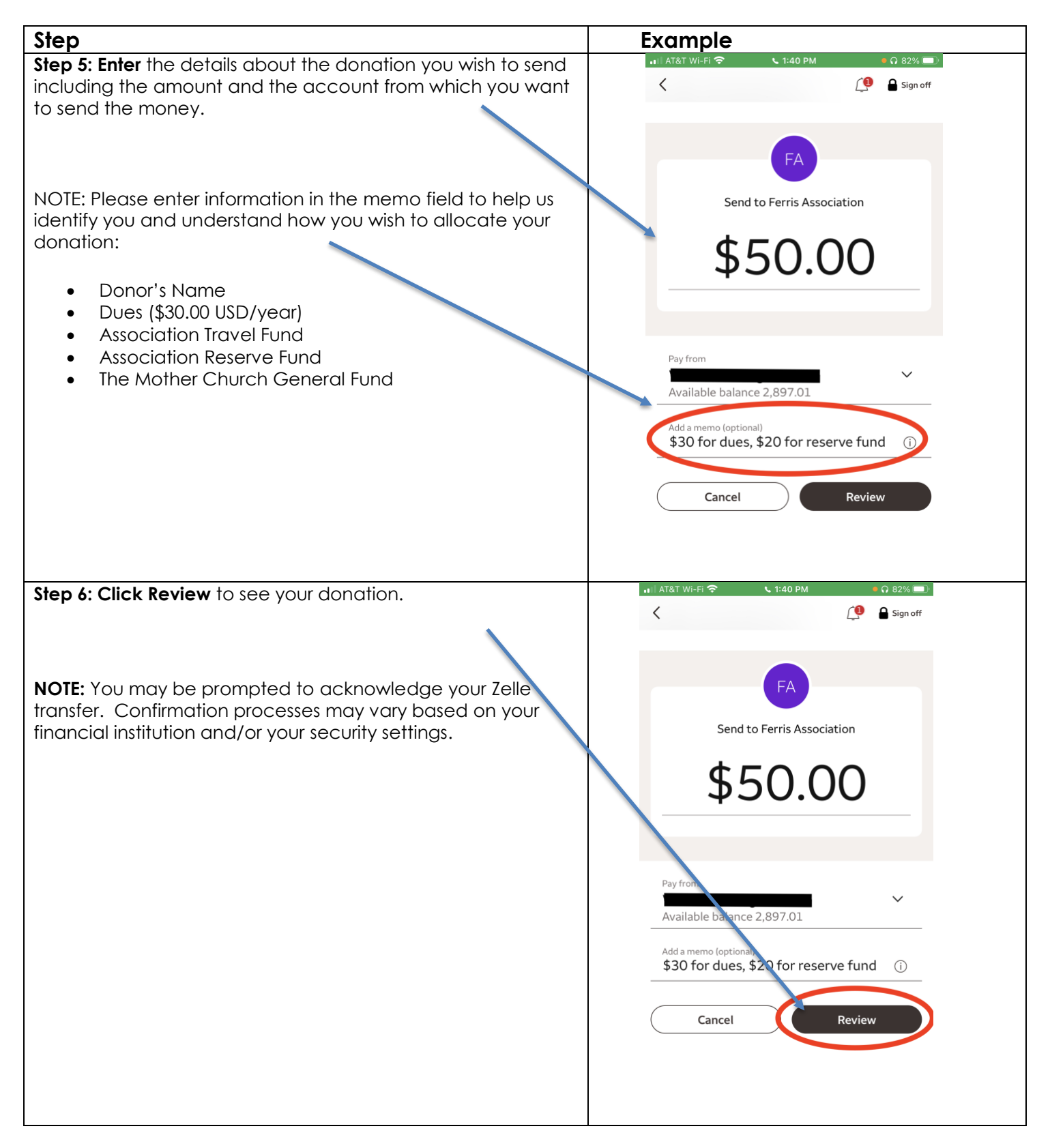

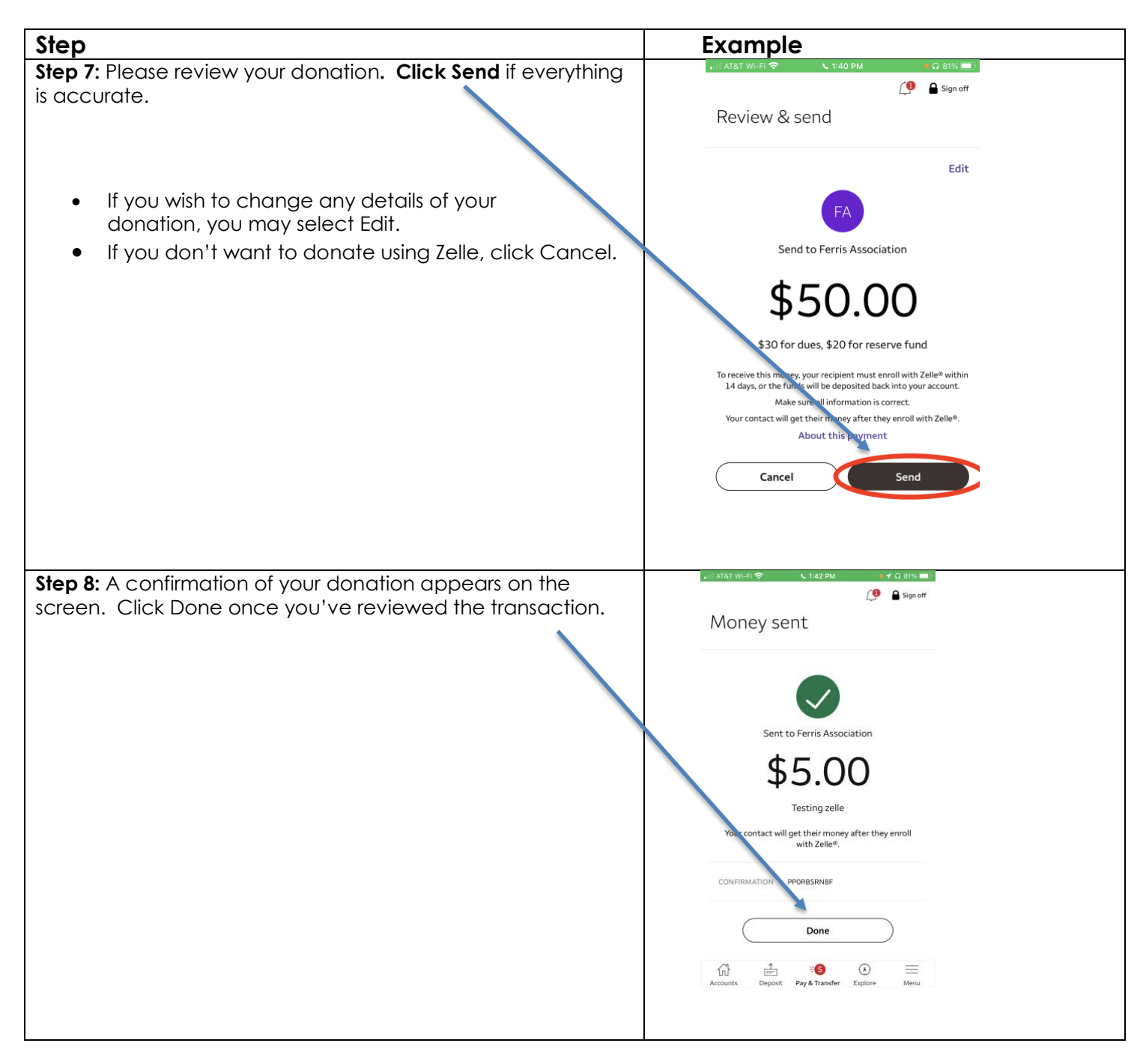

| Step                                                                                                    | Example                                                                                                    |
|----------------------------------------------------------------------------------------------------|----------------------------------------------------------------------------------------------------|
| Step 9 (optional): You may confirm that your donation was<br>successfully sent by viewing your Zelle activity, Click Activity.                         | It ATAT WI-FI *       2:59 PM       € 61% •         Image: Construction of the lookout for scammers calling and pressuring you to send money to yourself with Zelle*.       Read more in the Security Center         Image: Construction of the lookout for scammers calling and pressuring you to send money to yourself with Zelle*.       Read more in the Security Center         Image: Construction of the lookout for scammers calling and pressuring you to send money to yourself with Zelle*.       Read more in the Security Center         Image: Construction of the lookout for scammers calling and pressuring you to send money to yourself with Zelle*.       Read more in the Security Center         Image: Construction of the lookout for scammers calling and pressuring you to send money to yourself with Zelle*.       Read more in the Security Center         Image: Construction of the lookout for scammers calling and pressuring you to send money to yourself with Zelle*.       Read more in the Security Center         Image: Construction of the lookout for scammers calling and pressuring you to send money to yourself with Zelle*.       Read more in the Security Center         Image: Construction of the lookout for scammers calling and pressure of the lookout for scammers calling and pressure of the lookout for scammers calling and pressure of the lookout for scammers calling and pressure of the lookout for scammers calling and pressure of the lookout for scammers calling and pressure of the lookout for scammers calling and pressure of the lookout for scammers calling and pressure of the lookout for scammers calling and pressure of the lookout for scammers calling and pressec for scammers calling and pressec for s                                                                                                    |
| Step 10 (optional): You should see the summary details of your donation to the Ferris Association listed in the Sent section of your Zelle activities. | Initial AT&T WI-FI       2:59 PM       I 61%         Image: Construction of the construction of the constructio |

**Send money with Zelle using a QR code:** Some financial institutions allow you to scan a QR code to more easily send money to the Ferris Association. You can scan this QR code in step 4 below to send money or see if your institution supports Zelle QR codes.

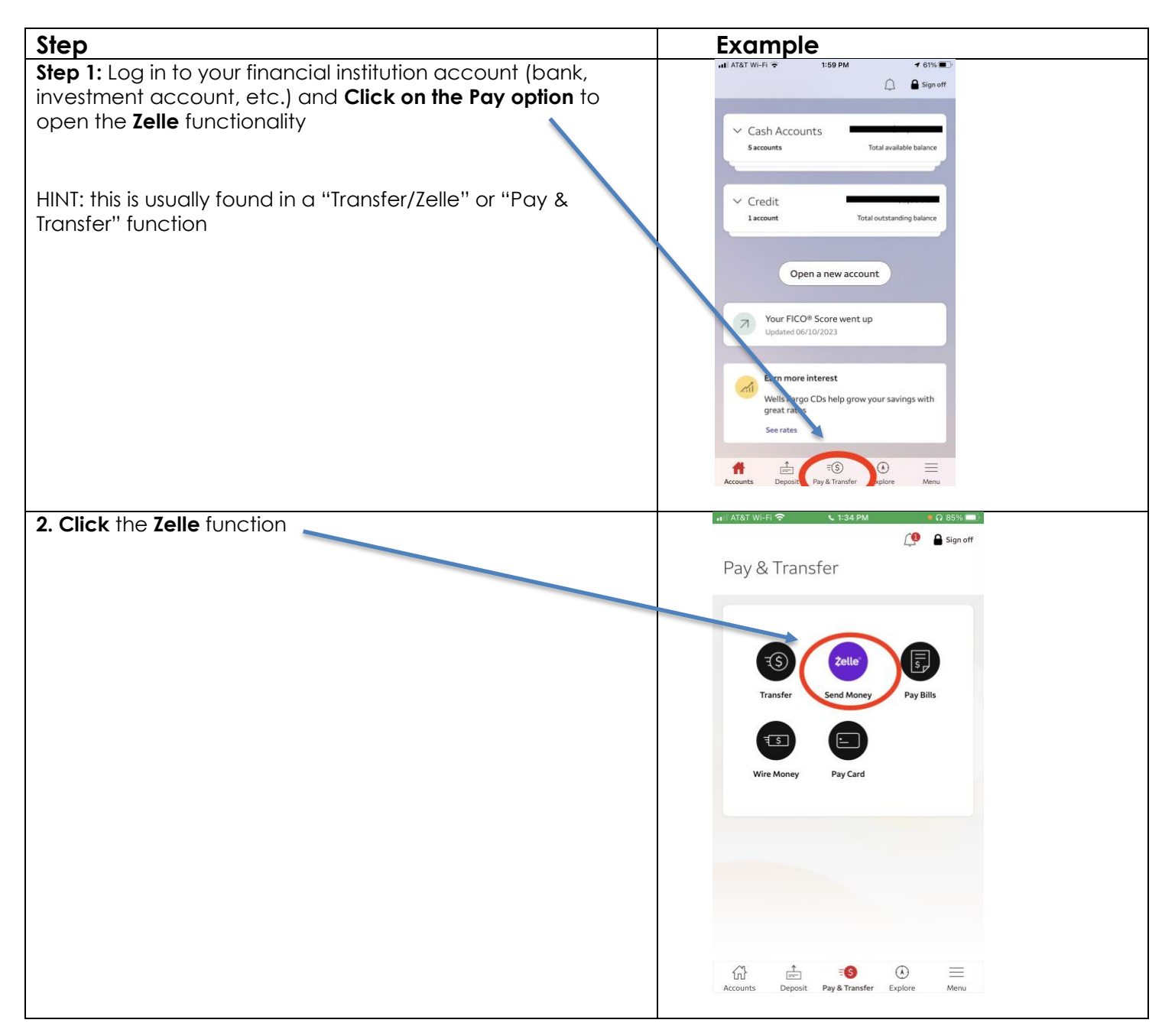

| 3. Click the QR Code option                                                                                                    | •••• AT&T WI-FI                                                                                                    |
|----------------------------------------------------------------------------------------------------|----------------------------------------------------------------------------------------------------|
|                                                                                                    | Send money with <b>‡elle</b> *                                                                                                    |
|                                                                                                    |                                                                                                    |
|                                                                                                    | Scam Alert Be on the lookout for scammers calling and<br>pressuring you to send money to yourself with Zelle <sup>®</sup> .<br>Read more in the Security Center                                                                                                    |
|                                                                                                    |                                                                                                    |
|                                                                                                    | Send Request QR code                                                                                                    |
|                                                                                                    | Activity >                                                                                                    |
|                                                                                                    | Recipients >                                                                                                    |
|                                                                                                    | Zelle® preferences >                                                                                                    |
|                                                                                                    | Help >                                                                                                    |
| 4. Scan the QR Code using the camera your phone or tablet.                                                                                                    | Accounts Deposit Pay& Transfer Explore Menu<br>Send Money with Zelle®<br>THE CHRISTIAN SCIENCE ASSOCIATION OF THE                                                                                                    |
|                                                                                                    |                                                                                                    |
| NOTE: the full name of the Ferris Association does not display,<br>it will read as "The Christian Science Association of the". You<br>may change this name later by editing the recipient details.                                                                                 |                                                                                                    |
| 5. Confirm the details are accurate and Click Continue.                                                                                                    | 2elle"<br>Inil ATAT WI-FI ♥ 3:56 PM                                                                                                    |
|                                                                                                    | QR code<br>Scan Your codes<br>Positi Let's double check<br>your recipient<br>Frame<br>Diet.<br>Ut takes like the Zelle® QR code you<br>scan ed is enrolled as THE THE<br>CHRISTIAN SCIENCE ASSOCIATION<br>OF THE: It his is correct, tay<br>Continue os end money.<br>Cancel Continue |
|                                                                                                    |                                                                                                    |
| You will be prompted to enter the amount of the donation<br>you wish to make. Please refer to steps 5-8 in the <b>Donate to</b><br><b>the Ferris Association with your Zelle Account</b> section above<br>for further instructions about how to complete your donation<br>details. |                                                                                                    |